## Setting Away Message For Shared Email

1. Browse to Outlook.Office.com and login as yourself.

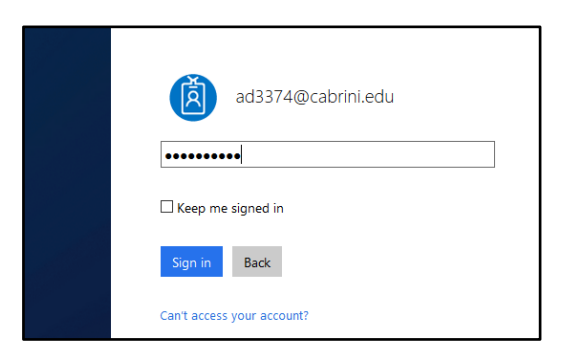

2. Once logged in, click your name that is located in the top right corner of the window.

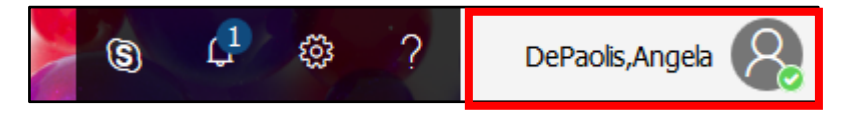

3. Click "Open another mailbox.."

| Му асс                 | ×                                                    |  |  |  |
|------------------------|------------------------------------------------------|--|--|--|
| My profile             | DePaolis,Angela<br>ad3374@cabrini.edu<br>Available 🚽 |  |  |  |
| Open another mailbox   |                                                      |  |  |  |
| My account<br>Sign out |                                                      |  |  |  |

4. Another window will appear and type in your shared mailbox address then type OK

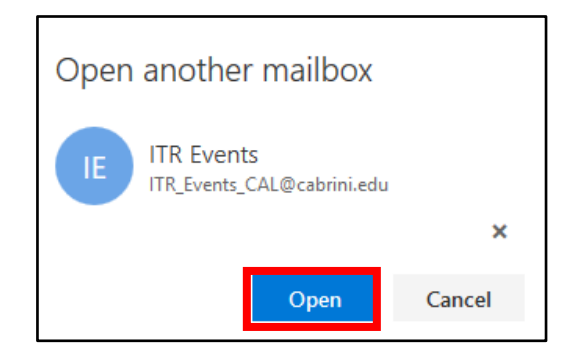

5. You will see your shared mailbox will be opened in a new tab. (Click the tab to open your shared mailbox.) (Note: This is how you can check your shared email from a web browser.)

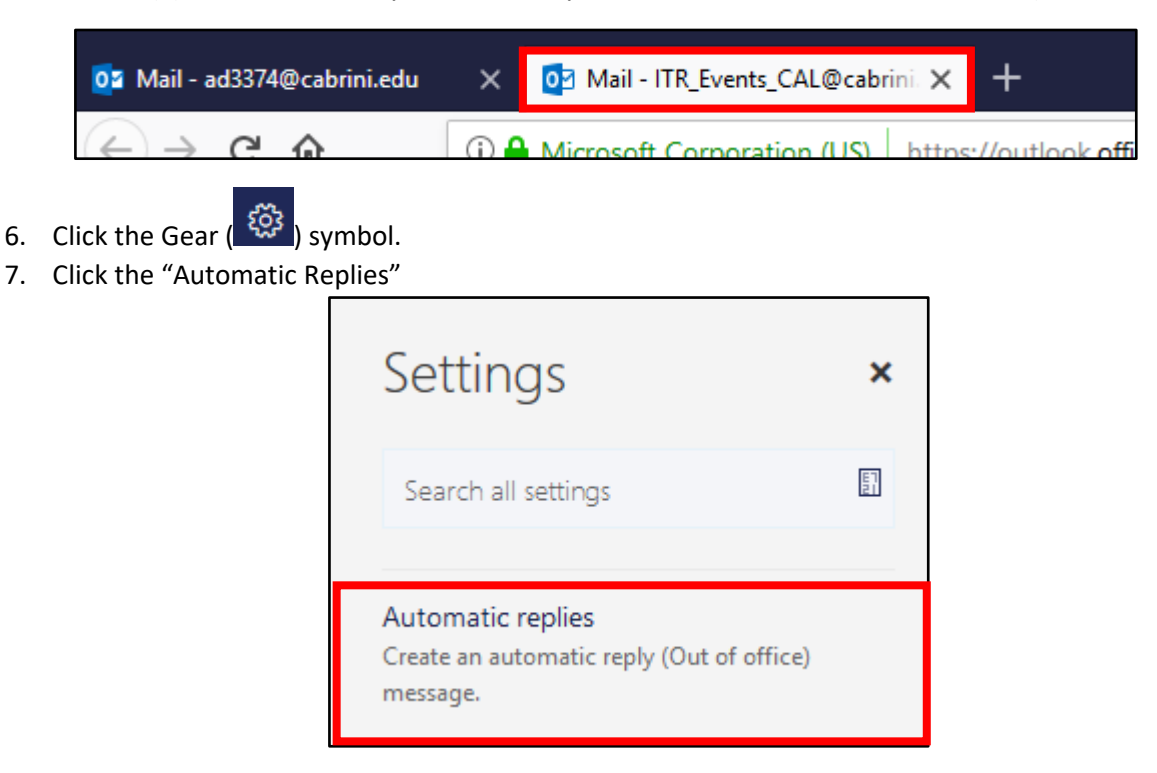

8. Set up your automatic reply and then click OK.

| 🗸 ОК                                                                                                    | × Cancel                                                                       |            |                 |   |  |  |  |  |
|----------------------------------------------------------------------------------------------------|--------------------------------------------------------------------------------|------------|-----------------|---|--|--|--|--|
| Automa                                                                                                    | Automatic replies                                                              |            |                 |   |  |  |  |  |
| Create automatic reply (Out of Office) messages here. You can set your reply to start at a specific time, or set it to a continue until you turn it off. |                                                                                |            |                 |   |  |  |  |  |
| Don't send                                                                                                    | Don't send automatic replies                                                   |            |                 |   |  |  |  |  |
| Send auto                                                                                                    | Send automatic replies                                                         |            |                 |   |  |  |  |  |
| Send replies only during this time period                                                                                                    |                                                                                |            |                 |   |  |  |  |  |
| Start t                                                                                                    | me Tue 12/19/2017                                                              |            | 2:00 PM 👻       |   |  |  |  |  |
| End ti                                                                                                    | Wed 12/20/2017                                                                 |            | 2:00 PM 👻       |   |  |  |  |  |
| В                                                                                                    | Block my calendar for this period                                              |            |                 |   |  |  |  |  |
| A                                                                                                    | Automatically decline new invitations for events that occur during this period |            |                 |   |  |  |  |  |
|                                                                                                    | Decline and cancel my meetings during this period                              |            |                 |   |  |  |  |  |
| Send a reply once to each sender inside my organization with the following message:                                                                      |                                                                                |            |                 |   |  |  |  |  |
| в                                                                                                    | <u>u</u> A A .                                                                 | <u>∿ A</u> | ⊞ := <b>=</b> ₹ | × |  |  |  |  |
|                                                                                                    |                                                                                |            |                 |   |  |  |  |  |
|                                                                                                    |                                                                                |            |                 |   |  |  |  |  |
|                                                                                                    |                                                                                |            |                 |   |  |  |  |  |
|                                                                                                    |                                                                                |            |                 |   |  |  |  |  |
|                                                                                                    |                                                                                |            |                 |   |  |  |  |  |
|                                                                                                    |                                                                                |            |                 |   |  |  |  |  |